# **Jahresupdate Deutschland 2022**

gültig ab vom DGV lizensierter PC CADDIE Version 2022a (Abnahme beim DGV in Arbeit):

# **Videos in unserer Mediathek**

#### Tips und Tricks

Bitte schauen Sie gerne für die Änderungen 2022 die Videos: "WHS-Intranet Neuerungen 2022 Teil 1" "WHS-Intranet Neuerungen 2022 Teil 2" "Clubdaten und Gastspieler aus dem In- und Ausland abfragen"

# DGV SpielerID bei Mitgliedern

Ab PC CADDIE Version 2022a ist die DGV-Spieler-ID direkt neben dem HCPI Feld zu sehen. Das HCPI Feld ist nicht mehr bearbeitbar, da der HCPI beim DGV Verband abgefragt werden muss.

| Muster, Max             |                                                  |  |  |  |  |  |
|-------------------------|--------------------------------------------------|--|--|--|--|--|
| Name                    |                                                  |  |  |  |  |  |
| Suchkürzel              | mu10 Nr. 049.9001.115091 Nr. wählen              |  |  |  |  |  |
| Titel                   | B <u>r</u> iefanrede                             |  |  |  |  |  |
| Vorname                 | Max                                              |  |  |  |  |  |
| Nachname                | Muster                                           |  |  |  |  |  |
| Turnier                 | Kasse 🔯 Timetable 🏈 Intranet                     |  |  |  |  |  |
| Merkmale <u>A</u> dress | se <u>2</u> .Adresse Zahlung Inf <u>o</u> s Memo |  |  |  |  |  |
| Handicap-Index®         | 21,2 DGV-Spieler-ID: 490001238812 - Details      |  |  |  |  |  |
| Heimatclub              | ≡ … +                                            |  |  |  |  |  |
| Heimatclub-ID           | 115091 07:08: Aktiv                              |  |  |  |  |  |
| Geschlecht              | 1 - 🏺 Männlich 💌                                 |  |  |  |  |  |
| Altersklasse            | 5 - Jungsenior 💌                                 |  |  |  |  |  |
| Mitgliedsstatus         | 6 - Jahresmitglied 💌                             |  |  |  |  |  |
| Beitragsstatus          | 0 -                                              |  |  |  |  |  |
| Unbenutzt               | 0 -                                              |  |  |  |  |  |
| Zusatz-Info             | ≡                                                |  |  |  |  |  |
| Spielrecht              | Aktiv-SR 🔍 DGV-Ausweis                           |  |  |  |  |  |
| Geburt                  | 05.09.1981 [40] (i) Gast-Information             |  |  |  |  |  |
| Eintritt                | 04.02.2022                                       |  |  |  |  |  |
| Austritt                |                                                  |  |  |  |  |  |

### **Neues Mitglied und DGV SpielerID**

Bei der Neuanlage eines Mitglieds ist wichtig:

- Name und Vorname genauso schreiben, wie auf dem Ausweis eines evtl. vorhandenen Vorgängerclubs!
- Geburtsdatum ist Pflichtfeld
- Postleitzahl ist neu ab 2022 auch ein Pflichtfeld

Erst wenn diese Angaben vollständig sind, wird beim DGV eine Spieler-ID abgefragt und das Mitglied zum DGV übertragen.

| Name                                 |                 | -        |                     |                  |                                                               | Korrespondenz    |               | F-Mail           | Datens            | satz-Änder  |  |
|--------------------------------------|-----------------|----------|---------------------|------------------|---------------------------------------------------------------|------------------|---------------|------------------|-------------------|-------------|--|
| Suchkürzel                           | mu14            | Nr.      | 049.9001.115217     | Nr.              | wählen                                                        | <u>V</u> ermerke | <u>O</u> ffen | Ansprec          | h <u>p</u> artner | Kont        |  |
| Titel                                |                 | Br       | iefanrede           |                  |                                                               | 15.04.22         | 08:47 NE      | U Neu ar         | ngelegt: Must     | erling, Mar |  |
| Vorname Maria<br>Nachname Musterling |                 |          |                     |                  |                                                               |                  |               | <u> </u>         |                   |             |  |
|                                      |                 |          |                     |                  |                                                               |                  |               |                  |                   |             |  |
| Turnier                              | <u>K</u> asse   |          | Timetable           | 💮 <u>I</u> ntrar | net                                                           |                  |               |                  |                   |             |  |
| Merkmale Adress                      | ie <u>2</u> .Ad | dresse   | Zahlung I           | nf <u>o</u> s N  | 1emo                                                          |                  |               |                  |                   |             |  |
| Startwert (statt Hcp)                |                 | DO       | GV-Spieler-ID - Det | ails Ve          | rbandsm                                                       | nitgliedschaft r | ាicht mōរ្    | glich            |                   | $\times$    |  |
| Heimatclub                           |                 |          |                     |                  | A                                                             | HTUNG: Für diese | Person ist ti | rotz gewünschter | m Status          |             |  |
| Heimatclub-ID                        | 115217          |          |                     |                  | die Verbandsmitgliedschaft nicht möglich, da diese            |                  |               |                  |                   |             |  |
| Geschlecht                           | 2 - 🛔           | Weiblic  | h                   |                  | Angaben unvollstandig sind:                                   |                  |               |                  |                   |             |  |
| Altersklasse                         | 4 - Erwa        | achsen   |                     |                  | Kein Geburtsdatum eingetragen; Keine Postleitzahl eingetragen |                  |               |                  |                   |             |  |
| Mitgliedsstatus                      | 6 - Jahr        | esmitgli | ed                  |                  | Für diese Person können weder Karten bestellt, noch ein       |                  |               |                  |                   |             |  |
| Beitragsstatus                       | 0 -             |          |                     |                  |                                                               | HCF              | Pl® geführt v | werden.          |                   |             |  |
| Unbenutzt                            | 0 -             |          |                     |                  |                                                               |                  |               |                  |                   | _           |  |
| Zusatz-Info                          |                 |          |                     |                  | ✓ <u>о</u> к                                                  |                  |               |                  |                   |             |  |
| Spielrecht                           | Aktiv-S         | R        | 🔻 🜲 DGV-Ausv        | weis             |                                                               |                  |               |                  |                   |             |  |
| Geburt                               |                 |          | (i) Gast-Info       | rmation          |                                                               |                  |               |                  |                   |             |  |
| Eintritt 15.04.2022                  |                 | utz      |                     |                  |                                                               |                  |               |                  |                   |             |  |
| Austritt                             |                 |          |                     |                  |                                                               |                  |               |                  |                   |             |  |

Im Idealfall sollte der Scoring Record und das HCP History Sheet nach Übertrag eines neuen Mitglieds an das DGV Intranet im Zugriff sein, sowie der HCPI abfragbar sein, wenn der Spieler bereits ein HCPI in einem deutschen Club hatte im letzten Jahr.

#### DGV-Spieler-ID ändern bei Information vom DGV

# *Erst ab Lizensierung der PC CADDIE Version 2022a (Stand 15.4.22 bisher keine Lizenzierung) möglich!*

Wenn Ihnen z.B. die Regularienabteilung des DGV für ein Mitglied eine andere DGV-Spieler-ID mitteilt, die Sie manuell eintragen sollen, gibt nach Eingabe der ID der DGV Server ohne PC CADDIE Version 2022a immer die alte (falsche) ID wieder zurück.

Bitte melden Sie sich in dem Fall gerne bei unserem Support. Wir klären dann das Problem mit dem DGV für Sie.

| Name            |                      | Korrespondenz                                |
|-----------------|----------------------|----------------------------------------------|
| Suchkürzel      | mu12 N               | r. 049.9001.076003 Nr. wählen Vermerke Offen |
| Titel           |                      | B <u>r</u> iefanrede                         |
| Vorname         | Maximilian           |                                              |
| Nachname        | Musterling           |                                              |
| Turnier         | 🔤 <u>K</u> asse      | Iimetable                                    |
| Merkmale Adres  | sse <u>2</u> .Adress | se Zahlung Inf <u>o</u> s Memo               |
| Handicap-Index® | 29,4 DC              | GV-Spieler-ID: 490001238814 - Details        |
| Heimatclub      |                      | Erweiterte Informationen                     |
| Heimatclub-ID   | 076003 0             |                                              |
| Geschlecht      | 1 - 🚔 M              | DGV-Spieler-ID: 490001238814  Prüfen         |
| Altersklasse    | 6 - Senio            | Typ: Amateur                                 |
| Mitgliedsstatus | 1 - Status           | Handicap gesperrt bis zu diesem Datum:       |
| Beitragsstatus  | 1 - Einzel           |                                              |
| Unbenutzt       | 0 -                  | Prüf-Datum: 15.04.22 Zeit: 07:08             |
| Zusatz-Info     |                      | Status: Intranet Check OK                    |
| Spielrecht      | Aktiv-SR             | Heimatclub:                                  |
| Geburt          | 14.09.1969           | Spielrecht:                                  |
| Eintritt        | 01.01.2022           | Funktion:                                    |
| Austritt        |                      |                                              |
|                 |                      |                                              |
|                 |                      | ► RPR-Runden einsehen F7                     |
|                 |                      |                                              |

| Spieler-ID                                                     |                                                                                                    |                                   |
|----------------------------------------------------------------|----------------------------------------------------------------------------------------------------|-----------------------------------|
| Name:                                                          | Musterling, Maximilian                                                                                                    | <b>√</b> <u>о</u> к               |
| Heimatclub:<br>Heimat-Nr.:                                     | 0499001 PC CADDIE Gast D<br>76003                                                                                                    | X Abbruch                         |
| Status:                                                        | Heimatclub übernehmen F7<br>Aktivieren Sie diese Option,<br>wenn obiger Club als Heimatclub<br>übernommen werden soll und der<br>Spieler hier Zweitmitglied wird<br>Nicht aktivieren, wenn hier der<br>neue Heimatclub ist! |                                   |
| Spieler-ID:                                                    | 490001238814                                                                                                    |                                   |
| In Ausnah<br>dem DGV<br>anzupasse<br>nur in Aus<br>Spieler-ID: | mefällen ist es in Rücksprache mit<br>möglich, hier die Spieler-ID manuell<br>en. Bitte benutzen Sie diese Funktion<br>snahmefällen!<br>490001238822                                                                        | ✓ <u>O</u> K<br>★ <u>A</u> bbruch |

# Turnierabschluss

Mit den Ergebnissen zum Turnierabschluss werden neu auch Details an das DGV Intranet übertragen, z.B. wieviele Löcher tatsächlich "gespielt" wurden, wenn automatisch aufgefüllt wurde für die Berechnung des GBE (Gewertetes Bruttoergebnis). Dies kommt vor bei Turnierabbruch, No Return u.ä.

Dies passiert automatisch und ist lediglich eine Information an Sie.

#### vorläufiger HCPI auf Ergebnisliste

Sobald Sie den HCPI-relevanten Turnierabschluss gemacht haben, und die Ergebnisse zum DGV Intranet übertragen worden sind, können Sie nach 5 Minuten Wartezeit (der DGV Server errechnet in dieser Zeit den vorläufigen HCPI) die Ergebnisliste mit dem vorläufigen HCPI drucken. Wenn Sie zu früh drucken wollen, meldet Ihnen PC CADDIE die verbleibende Zeit.

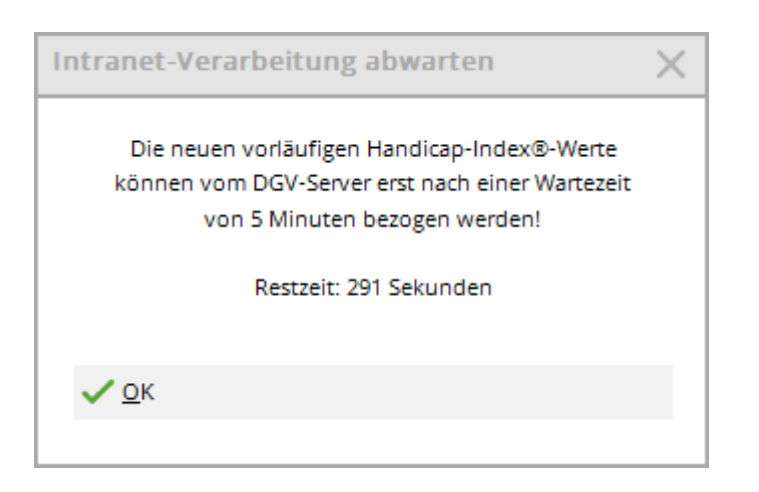

Sobald das DGV Intranet die vorläufigen HCPI geliefert hat, können Sie drucken:

### Turnier mit vorläufigem HCPI® 23.02.2022

### Ergebnisliste-WHS® (Netto)

Einzel - Stableford; 18 Löcher HCPI®-relevantes Turnier

|                                 | 18-Loch Platz                                                                                                    | Herren:<br>Damen:                                 | GELB<br>ROT                                         | Par: 72<br>Par: 72                            | Slope: 139<br>Slope: 128                             | Course: 71.1<br>Course: 71.7      |                                                                                  |                                    | Stand:                                | 23.02.22, 09:53 Uhr                                                           |
|---------------------------------|----------------------------------------------------------------------------------------------------|---------------------------------------------------|-----------------------------------------------------|-----------------------------------------------|------------------------------------------------------|-----------------------------------|----------------------------------------------------------------------------------|------------------------------------|---------------------------------------|-------------------------------------------------------------------------------|
| PI.                             | Name, Vornan                                                                                                    | ne                                                |                                                     | Inform                                        | nation                                               |                                   | Нср.                                                                             | Brutto                             | Netto                                 | GBE/Neu                                                                       |
| 1<br>*<br>3<br>4<br>5<br>6<br>7 | Zwilling, Eva<br>Tester-Andere<br>Tester, Martin<br>von Muster, Ma<br>Muster, Max<br>Zwilling, Maria<br>Verheiratet, Fr | er, Ernst<br>arianna Fi<br>ieda                   | reifrau                                             |                                               |                                                      |                                   | 19,3/ 22<br>17,6/ 21<br>22,0/ 26<br>-6,8/ -8<br>12,9/ 15<br>33,5/ 38<br>30,3/ 34 | 18<br>24<br>9<br>37<br>9<br>1<br>0 | 35<br>35<br>32<br>30<br>21<br>15<br>7 | 95/18,7<br>94/26,5<br>102/21,9<br>70/-6,8<br>102/12,9<br>131/33,5<br>135/30,3 |
| *<br>GE<br>Ne                   | - Das Gesa<br>folge wurd<br>3E: Gewertete<br>u: Vorläufige                                                              | amtergebi<br>de nach d<br>es Brutto<br>er neuer H | nis ist iden<br>em SWSF<br>Ergebnis (<br>andicap-In | tisch mit<br>I des DG<br>Adjusted<br>dex® nac | dem des V<br>V ermittelt!<br>Gross Sco<br>ch der Run | orgängers.<br>re)<br>de (unverbir | Die Reihen-<br>ndlich)                                                           |                                    |                                       |                                                                               |

PC CADDIE 2022 © 1988-2021 PC CADDIE AG

Golfclub Sonnenschein e.V., Remagen

#### Ergebnismitteilungen drucken

Wenn Sie Ergebnismitteilungen (nachdem Sie den HCPI-relevanten Abschluss durchgeführt haben) drucken, was z.B. für einen Spieler mit ausländischem Heimatclub nötig wäre, werden weitere Details mitgedruckt, z.B. "Holes Played" - dieser Spieler hat 18 Löcher gespielt, es war kein Turnierabbruch und auch kein No Return z.B. - das sehen Sie auf dem Ausdruck unter "Holes Played":

| Ergebnisse: Turnier mit Gästen - 24.02.22 |         |                 |       |         |                |             |        |           |       |        | ?   | $\times$             |     |
|-------------------------------------------|---------|-----------------|-------|---------|----------------|-------------|--------|-----------|-------|--------|-----|----------------------|-----|
| Ackertest, René (acre)                    |         |                 |       |         |                | A.S.D. Golf | Club N | lar       |       | 45,0 / | /53 | ●                    | •   |
| Ergebnis                                  | s-Typ   |                 | Lo    | chergeb | nisse          |             |        |           |       |        |     | Spieler              | •   |
|                                           |         |                 |       |         |                |             |        |           |       |        |     | acre                 |     |
| Loch                                      | Par     | vv              | Score | Bru     | Net            | Loch        | Par    | vv        | Score | Bru    | Net | 2/2                  |     |
| 1.                                        | 5       | /X              | 7     | 0       | 3              | 10.         | 5      | /X        | 8     | 0      | 2   | Andern 🖉             |     |
| 2.                                        | 3       | /X              | 7     | 0       | 1              | 11.         | 3      | //        | 7     | 0      | 0   | Dückaānai            | ~   |
| З.                                        | 4       | /X              | 8     | 0       | 1              | 12.         | 4      | /X        | 8     | 0      | 1   | ) K <u>u</u> ckgangi | 5   |
| 4.                                        | 4       | <b>/X</b>       | 8     | 0       | 1              | 13.         | 4      | /X        | 7     | 0      | 2   |                      | / / |
| 5.                                        | 4       | <b>/X</b>       | 7     | 0       | 2              | 14.         | 4      | <b>/X</b> | 8     | 0      | 1   | Ш ке <u>s</u> et     |     |
| 6.                                        | 4       | <mark>/X</mark> | 8     | 0       | 1              | 15.         | 4      | <b>/X</b> | 8     | 0      | 1   | ••• Pers-Effe        | FZ  |
| 7.                                        | 4       | <mark>/X</mark> | 7     | 0       | 2              | 16.         | 4      | <b>/X</b> | 4     | 2      | 5   | Drucken              | F8  |
| 8.                                        | 3       | <b>/X</b>       | 8     | 0       | 0              | 17.         | 3      | <b>/X</b> | 7     | 0      | 1   | Vorlesen             | ≡   |
| 9.                                        | 5       | /X              | 7     | 0       | 3              | 18.         | 5      | /X        | 7     | 0      | з   | > Nächster           | F9  |
| Out                                       | 36      | 27              | 67    | 0       | 14             | In          | 36     | 26        | 64    | 2      | 16  | Leader               | F11 |
| 131/73                                    | ,2      |                 |       |         |                | Tot         | 72     | 53        | 131   | 2      | 30  |                      |     |
| 🖉 Stra                                    | itechen |                 |       | (i 🗸 🛛  | <u>R</u> echne | en / S      | tatus  |           |       |        |     |                      |     |
|                                           |         |                 |       |         |                |             |        |           |       |        |     | 📑 Ende               |     |

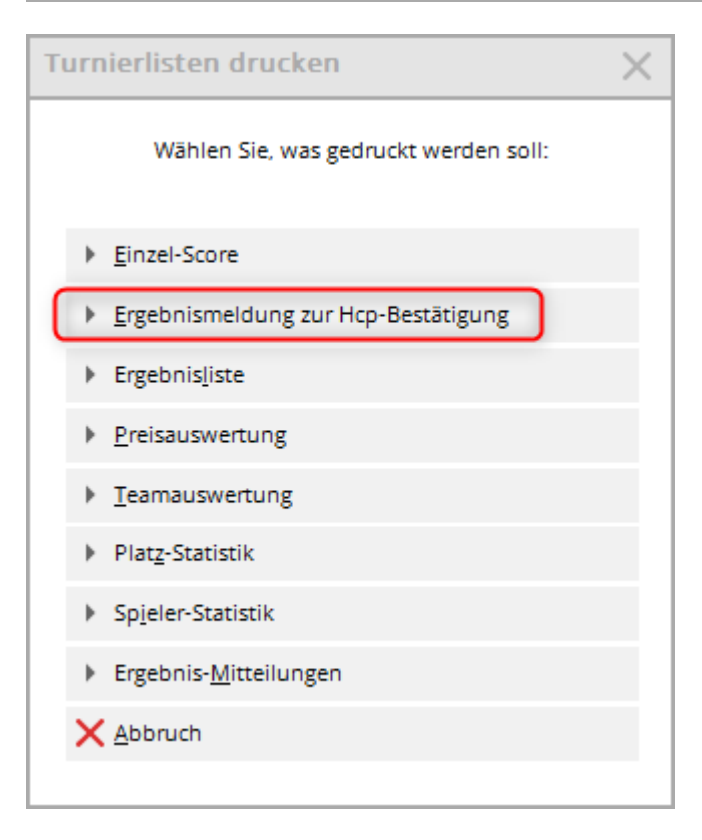

#### Auch beim Ausdruck zu einer registitrierten Privatrunde erhalten Sie dieses Layout: **Ergebnismeldung / Score** notification

Diese Ergebnismeldung dient als Benachrichtigung eines handicap-relevanten Ergebnisses für: This notification is evidence of qualifying score played by:

| Name:                         | Ackertest, René (acre)                                |
|-------------------------------|-------------------------------------------------------|
| Heimatclub / Homeclub:        | A.S.D. Golf Club Mar                                  |
| Hcp-Index® / WHS®-HCPI®:      | 45,0                                                  |
| gespielt im / played at:      | Golfclub Sonnenschein e.V.                            |
| Platzname / course played:    | AA 18 Löcher                                          |
| Abschlagfarbe / Tees:         | gelb CR: <u>73,2</u> Slope: <u>131</u> PAR: <u>72</u> |
| Playing Hcp:                  | 53 Course Hcp (18 Holes for AGS): 53                  |
|                               |                                                       |
| Wettspiel / Name of comp.:    | Turnier mit Gästen                                    |
| Datum / Date:                 | 24.02.22 Gespielte Löcher / Holes played: 18          |
| Spielform / formate:          | Einzel - Stableford; 18 Löcher                        |
|                               |                                                       |
| Bruttoergebnis / gross score: | 2 Nettoergebnis / Net score: 41                       |
| GBE / Adjusted Gross Score    | 120 Gewertete Sbf / Stableford: 41                    |

24.02.2022 Datum / Date: Golfclub Sonnenschein e.V. Name des Golfclubs / Name of golf club

Diese Meldung wurde automatisch erzeugt. / This report was generates automatically.

#### Tiger & Rabbit

Für Tiger & Rabbit Turniere hat der DGV wieder die Möglichkeit geschaffen, dass nur die Rabbits HCPIrelevant abgeschlossen werden. Tiger sind Spieler, die einen HCPI von 26,4 oder besser haben. Die Ergebnisse dieser Spieler werden "nicht HCPI-relevant" ins Handicap History Sheet beim DGV übertragen. Spieler die mit einem HCPI von 26,5 und höher starten, werden HCPI-relevant gewertet.

|             |            |              |          |                              |           |                   |           |                      | - |
|-------------|------------|--------------|----------|------------------------------|-----------|-------------------|-----------|----------------------|---|
| Name, Dati  | um, Platz- |              |          |                              |           |                   |           | 4 =                  |   |
| Kürzel      | 22031      | Name         | Tiger    | und Rabbit                   |           |                   | ^         | Projekt              |   |
| Lochzahl    | 18 (36     | 5 -> 2 Runde | en, max. | 108 -> 6 Ru                  | nden)     |                   | ~         | <u>+ N</u> eu        |   |
| Datum       | 27.01.22   |              |          |                              |           |                   |           | ✓ <u>S</u> ichern    | F |
| Platz       | 7720.1.1   | .4 18-Loch   | Platz    | =                            | Mehrere   | Plätze im Tu      | unier     | 🗍 L <u>ö</u> schen   |   |
| Hco-Grenze  | e der Absc | hläge H      | lerren   | <br>/-//-/-                  | merrere   |                   |           | 다 <u>K</u> opieren   |   |
|             |            | C            | )amen    | /-/-/-/                      |           |                   | •••       | 🧕 Spieler            |   |
| Ausschreib  | ung        |              |          |                              |           |                   |           | 🟆 <u>E</u> rgebnisse | e |
| HCP-Grenz   | e          | .Meldung     |          | Rechnen                      |           | Hcp-Faktor        | r         | Drucken              | F |
| Spielform   |            | Einzel       |          |                              | •         | Details           |           | S Nenngeld           |   |
| Zählweise   |            | Stableford   | i        |                              | -         |                   |           |                      |   |
|             |            |              |          |                              |           | (i) Inform        | ationen   | Abschluss            |   |
| Stechen     |            | Schwerste    | /Leichte | ste                          | •         | 9, 6, 3, 1        |           | 💮 Internet           |   |
| Blind-Hole  |            | Nein         | •        |                              |           |                   |           | P:∥0 Online          |   |
| Jahrespreis | wirks.     | Nein         |          | Ausschr                      | eib-Text  | P <u>i</u> n-Po   | sitions   |                      |   |
| Intern/Gäst | e          | Offen        |          | <ul> <li>Preise/K</li> </ul> | ategorien | <u>T</u> eamwertu | ung       |                      |   |
| HCPI®-Rele  | evanz:     | HCPI-relev   | ant (Tig | er-26.4-Rab                  | bit) 🗸    |                   | $(\cdot)$ | _                    |   |

# Ausweisbestellung

Bei der Ausgabe der Mitglieder für die Ausweisbestellung werden im DGV Intranet die HCPI aktuell geprüft. Die aus dem Intranet gelieferten HCPI werden auf die Ausweise gedruckt, und es besteht keine Möglichkeit, lokal dazu etwas anzupassen.

Vorsorglich warnt PC CADDIE Sie daher für alle Mitglieder, für die kein HCPI aus dem Intranet geliefert wird. Bestellen können Sie diese Ausweise trotzdem, allerdings sollte Ihnen klar sein, dass kein HCPI auf dem Ausweis steht. In bestimmten Fällen kann das ja auch richtig sein. Bitte prüfen!

| hler bei der Ausweisb  | estellung                                                |            |                |
|------------------------|----------------------------------------------------------|------------|----------------|
| Bei di                 |                                                          | Brucken F8 |                |
| Kinder, Maria          | Keine Hcp-Angabe im Intranet: 0499001076002              | ^          |                |
| Muster, Max            | Keine Hcp-Angabe im Intranet: 0499001115056              |            |                |
| Muster, Max            | Keine Hcp-Angabe im Intranet: 0499001115091              |            |                |
| Muster, Max            | Keine Hcp-Angabe im Intranet: 0499001115092              |            |                |
| Muster, Dr. Nina       | Keine Hcp-Angabe im Intranet: 0499001100000              |            |                |
| Musterfrau, Erika      | Keine Hcp-Angabe im Intranet: 0499001115096              |            |                |
| Musterfrau, Eva        | Keine Hcp-Angabe im Intranet: 0499001115097              |            |                |
| Musterling, Maximilian | Keine Hcp-Angabe im Intranet: 0499001076003              |            |                |
| Tester, Martin         | Keine Hcp-Angabe im Intranet: 0499001075998              | v .        |                |
| Bitte                  | prüfen Sie die Personen und bestellen bei Bedarf erneut! |            | ➡ <u>E</u> nde |

# **Playing Handicap manuell anpassen**

Es kann **in Ausnahmefällen** gut sein, lediglich ein Playing HCP eines Spielers für ein Turnier manuell anzupassen.

Dies ist möglich, wenn Sie im Spielereditor den Spieler markieren und über "i" Informationen öffnen. Überlegen Sie genau, ob das Sinn macht, und prüfen Sie wo der Spieler dann auf der Ergebnisliste in der Netto-Klasse erscheint.

Bei Vierer Wettspielen ist zudem nötig, beiden Spielern das Playing HCP idetisch einzutragen.

| S  | tartliste: test, 1. Runde - 15.02.22 ? - X |                    |                    |                                           |                |        |              |                    |                              |       |  |
|----|--------------------------------------------|--------------------|--------------------|-------------------------------------------|----------------|--------|--------------|--------------------|------------------------------|-------|--|
| Tu | rnier                                      | Be <u>a</u> rbeite | en <u>S</u> ortier | en + Formatieren <u>B</u> lock <u>P</u> u | iffer <u>D</u> | rucken | <u>I</u> nfo | Speic <u>h</u> ern | <u>E</u> nde                 |       |  |
|    | Grup                                       | pe: 2/3·           | Spieler:           | 4/7                                       |                |        |              |                    | <u> </u>                     |       |  |
|    | Тее                                        | Zeit               | SUKZ               | Name                                      |                | НСР    |              | Autor<br>Club      | matische Partiegrö<br>Prior. | ße: 3 |  |
|    | 1                                          | 15:00              | mum9               | Muster, Max                               | 12,            | 9 6,1  | ÷            |                    |                              |       |  |
|    |                                            |                    | mum1               | von Muster, Dr. Mari.                     | -6,3           | В      | ŧ            |                    |                              |       |  |
|    | 1                                          | 15:08              | teer               | Tester-Anderer, Ernst                     | 17,            | 6 39,6 | ÷            |                    |                              |       |  |
|    |                                            |                    | tem5               | Tester, Martin 🛛 🗮 🚥                      | → 22,          | 0      | ÷            |                    | (                            | ) s   |  |
|    | 1                                          | 15:16              | zwev               | Zwilling, Eva                             | 19,            | 3 83,1 | ŧ            |                    |                              |       |  |
|    |                                            |                    | zwma               | Zwilling, Maria                           | 33,            | 5      | ŧ            |                    |                              |       |  |
|    |                                            |                    | vefr               | Verheiratet, Frieda                       | 30,            | 3      | ŧ            |                    |                              |       |  |
|    |                                            |                    |                    |                                           |                |        |              |                    |                              |       |  |

| Teilnehmer-Info | rmation                                                  |           |                     |
|-----------------|----------------------------------------------------------|-----------|---------------------|
| Person:         | tem5 Tester, Martin                                      | ≡…        | <b>√</b> <u>о</u> к |
| Allgemein Opt   | ionen Teilnahmegebühr Team                               | Datensatz | X Abbruch           |
| Bemerkung:      |                                                          | ^<br>_    |                     |
| Kategorien:     |                                                          |           |                     |
| Platz/Ort:      | (Automatik)                                              | -         |                     |
| Abschlag-Farbe: | (Automatik)                                              | •         |                     |
| Zählweise:      | (Automatik)                                              | -         |                     |
| Priorität:      | (F-früh, M-mittel, S-spät, Z-zuletzt)                    |           |                     |
| Playing-Hcp™:   | (Vorsicht: Nur in Ausnahmefä<br>hier manuell festlegen!) | llen      |                     |
|                 |                                                          |           |                     |

# Auslandsergebnisse und Sonderrunden eingeben

Der DGV bietet diese Möglichkeit bereits ohne die Lizensierung von PC CADDIE an. Öffnen Sie das DGV Portal und wählen Sie dann die Pfade für Ihre Mitgliederhandicaps direkt im Portal an.

Der DGV bietet einen LINK im DGV Portal an, wo diese Ergebnisse ab PC CADDIE Version 2022a eingegeben werden.

In PC CADDIE können Sie den Link aufrufen:

|      | G 😚 🖹                                                                      |    |  |  |  |  |  |  |  |  |
|------|----------------------------------------------------------------------------|----|--|--|--|--|--|--|--|--|
|      | $igcap_{la, Intranet-Verbindung starten}$                                  | -  |  |  |  |  |  |  |  |  |
|      | HCP Erfassung der Sonderrunden und auswärtiger Ergebnisse im Serviceportal |    |  |  |  |  |  |  |  |  |
|      | 🗒 Eigene <u>C</u> lubinformationen eingeben                                |    |  |  |  |  |  |  |  |  |
|      | Club <u>n</u> achrichten im Serviceportal öffnen                           |    |  |  |  |  |  |  |  |  |
| geno | Club-Informationen abfragen                                                |    |  |  |  |  |  |  |  |  |
| sst) | 屆 Greenfee-Konfiguration                                                   | 0  |  |  |  |  |  |  |  |  |
|      | G Serviceportal öffnen                                                     |    |  |  |  |  |  |  |  |  |
| _    |                                                                            | 0  |  |  |  |  |  |  |  |  |
|      | 🛠 Status der Intranetserver anzeigen                                       | 0  |  |  |  |  |  |  |  |  |
|      | Intranet-Konfiguration und Sonderfunktionen                                |    |  |  |  |  |  |  |  |  |
|      | da - Turnier mit vorläufigem 14:                                           | 20 |  |  |  |  |  |  |  |  |

Sie bekommen dann von PC CADDIE nochmals eine Information, mit welchen Standardbrowsern an Ihrem PC sich der Link öffnen lässt. Lassen Sie sich den Standardbrowser von Ihrem Techniker einstellen, falls der Link sich mit **weiter** nicht öffnen lässt.

| Sonderrunden und Ergebnisse eintragen                                                                                                    |                   |
|----------------------------------------------------------------------------------------------------|-------------------|
| Ab der Saison 2022 werden auswärtige Ergebnisse und Sonderrunden direkt<br>über einen Dialog im DGV Serviceportal eingetragen.                                                                                                    | > <u>W</u> eiter  |
| Deshalb wird nun das Serviceportal in Ihrem Standard-Browser geöffnet.<br>Bei Fragen zur Eingabe wenden Sie sich bitte an den DGV!<br>Gemäss DGV werden diese Anforderungen an Ihren Browser gestellt:                                                                                                    | X <u>A</u> bbruch |
| Je nach Art des Betriebssystems kann es in Kombination mit dem Browser zu<br>technischen Hürden kommen. Folgende Kombinationen wurden auf<br>Kompatibilität geprüft und stellen eine reibungslose Registrierung sicher:<br>* Windows 10, Chrome (Version OS: 1803   Browser: 80.0.3987.132)<br>* Windows 10, Firefox (Version OS: 1803   Browser: 73.0.1)<br>* Windows 10, EDGE (Version OS: 1803   Browser: 73.0.1)<br>* iPhone 8, Safari (Version OS: 1803   Browser: wie iOS)<br>* iPhone 8, Firefox (Version OS: 13.3.1   Browser: wie iOS)<br>* iPhone 8, Chrome (Version OS: 13.3.1   Browser: 80.0.3987.95)<br>* iPhone XS Max, Safari (Version OS: 13.3.1   Browser: wie iOS)<br>* iPhone XS Max, Chrome (Version OS: 13.3.1   Browser: 80.0.3987.95)<br>* Samsung S8, Chrome (Version OS: Android 9 "Pie")<br>* Samsung S8, Firefox (Version OS: Android 9 "Pie")<br>* iPad Air, Safari (Version OS: iPadOS 12.4.5   Browser: wie iPadOS) |                   |

# Ergebnis Historie nur noch für RPR-Runden

Mit dem Pflichtenheft des DGV ist nur noch die Anzeige der RPR Runden für die Anzeige erlaubt, in der bisher die Ergebnishistorie zu finden war:

| PC CADDIF                           | 0499001 PROSHOP\ Golfclub Sonn                                                            |                |  |  |  |
|-------------------------------------|-------------------------------------------------------------------------------------------|----------------|--|--|--|
| 1 Golf IT                           | <u>K</u> ontakte <u>C</u> RM/ERP <u>H</u> andicaps Umaatze Turnie <u>r</u> e <u>T</u> ime |                |  |  |  |
| PROSHOP 👻                           |                                                                                           |                |  |  |  |
| (j) Informationen                   | TEST kinder       • RPR-Scorekarte         Startliste: TE       • Handicap-Liste          |                |  |  |  |
| HCP RPR-Runden                      |                                                                                           | ? – X          |  |  |  |
| Handicap-Index:<br>Datum AGS Bemerk | PC CADDIE Gast D keine Hcp-Führung  06.02.18 sung Net./PI. Bru./PI.                       |                |  |  |  |
| 03.02.21 126 RPR PR: I              | : 34                                                                                      | + Ergebnis     |  |  |  |
| 04.02.21 RPR RPR PR: I              |                                                                                           | RPR-Scorekarte |  |  |  |
|                                     |                                                                                           | Bearbeiten F7  |  |  |  |

Es wird daher hier keine Anzeige der in Ihrem Club gespielten Turniere für den Spieler mehr angezeigt, ebenso keine Einträge die das HCPI durch Intranetabfragen geändert haben.

### Datensatzänderungen für HCPI im CRM/DMS

Text folgt

### internationale Schnittstelle

#### aus Deutschland mit der Schweiz

Die Gastspielerabfrage der Spieler mit schweizer Heimatclub geht wieder.

Allerdings ist es aktuell so, dass beim ersten Anlegen des Spielers die Abfrage des HCPI nur eine Antwort liefert, wenn das Geburtsdatum zuvor schon von Ihnen eingegeben wurde. Der Spieler muss also angelegt werden mit Name, Vorname, Heimatclub und Geburtsdatum.

#### aus Deutschland mit Österreich

Die Gastspielerabfrage funktioniert (hier ebenso nur mit Eingabe des Geburtsdatums).

### **Geschlecht** "divers"

Das Geschlecht "divers" wird für Mitglieder auch zum DGV übertragen. Aktuell wird damit ausgewertet, wieviele Golfer das betrifft.

Weitere Funktionen wie eigene Abschläge im Wettspiel sind aktuell nicht geplant. In Ihren Personendatensätzen können Sie auswählen, ob eine Person "divers" von den Damen oder den Herrenabschlägen spielen soll/möchte. Selbstverständlich könnte man mit Personenfiltern dennoch eigene Auswertungen einstellen, oder einen einzelnen "diversen" Spieler mit dem Sonderpreis "AK" besonders hervorheben.

### **DGV Verbandsstatistik**

Neu ist, dass Mitglieder mit Geschlecht "divers" in der Statistik erfasst werden:

### Mitglieder-Bestandserhebung per 30.09.2022

Deutscher Golf Verband e.V. Oliver Falch Postfach 2106 65011 Wiesbaden

Fax: (06 11) 9 90 20 - 165

Die Anzahl der Vereinsmitglieder bzw. der vertraglich angeschlossenen Personen gemäß der Satzung und den Aufnahme- und Mitgliedschaftsrichtlinien (AMR) des DGV beträgt:

| Altersklassen von - bis           | Männlich   | Weiblich | Summe |    |  |
|-----------------------------------|------------|----------|-------|----|--|
| - 6                               | 0          | 1        |       | 1  |  |
| 7 - 14                            | 0          | 0        |       | 0  |  |
| 15 - 18                           | 0          | 0        |       | 0  |  |
| 19 - 20                           | 0          | 0        |       | 0  |  |
| 21 - 26                           | 0          | 1        |       | 1  |  |
| 27 - 35                           | 1          | 1        |       | 2  |  |
| 36 - 40                           | 0          | 0        | D: 1  | 1  |  |
| 41 - 50                           | 3          | 3        | D: 1  | 7  |  |
| 51 - 55                           | 1          | 0        |       | 1  |  |
| 56 - 60                           | 0          | 1        |       | 1  |  |
| 61 -                              | 2          | 0        | D: 1  | 3  |  |
| Gesamt:                           | 7          | 7        | D: 3  | 17 |  |
| Davon beitragspflichtig:          | 7          | 6        | D: 3  | 16 |  |
| Davon nicht Heimatclub:           | tclub: 1 0 |          | 1     |    |  |
| Rückwirkend geänderte Mitglieder: | 0          | 0        |       | 0  |  |

('D:' = Anzahl Personen mit diversem Geschlecht)

| CVS-Lizenznehmer:                         | CVS-Computername:      |
|-------------------------------------------|------------------------|
| Golfclub Sonnenschein e.V.                | RQ-HP                  |
| Erstellt: 24.02.22 / Transaktion: fddea2d | CVS: PC CADDIE - 2022a |
| Ort: Testort                              | Datum: 24.02.22        |
| Stempel DGV-Mitglied:                     | Unterschrift:          |
|                                           |                        |
|                                           | Ute Unterschreiberin   |

### **Registered Trademark**

Ab der PC CADDIE Version 2022a werden laut DGV Pflichtenheft z.B. folgende Namen mit dem Markenkennzeichen gekennzeichnet:

WHS und World Handicap System HCPI und HCP-Index HCPI-relevant

Beispiel:

| <b>P</b> - <b>24.02.</b> 2 | 22 - Teil  | nehmer:     | 0 / Gäst                             | te: 0            |                 |                    |          | ?                  | $\times$ |
|----------------------------|------------|-------------|--------------------------------------|------------------|-----------------|--------------------|----------|--------------------|----------|
| Name, Datu                 | um, Platz- |             |                                      |                  |                 |                    |          | 4 =                |          |
| Kürzel                     | 22041      | Name        |                                      |                  |                 |                    | $\hat{}$ | Projekt            |          |
| Lochzahl                   | 18 (3      | 6 -> 2 Rund | ; -> 2 Runden, max. 108 -> 6 Runden) |                  |                 |                    |          |                    | -        |
| Datum                      | 24.02.22   | !           |                                      |                  |                 |                    |          | ✓ Sichern          | FII      |
| Platz                      | 9001.1.4   | .7 AA 18    | Löcher                               | ≡ …              | <u>M</u> ehrere | Plätze im Turr     | nier     | 🔟 L <u>ö</u> schen |          |
| Hcp-Grenze                 | e der Absc | hläge l     | Herren                               | /-//-/-          |                 |                    |          | C Kopieren         |          |
|                            |            | I           | Damen                                | /-/-/-/          |                 |                    | •••      | 🧕 Spieler          |          |
| Ausschreib                 | ung        |             |                                      |                  |                 |                    |          | P Ergebniss        | e        |
| HCP-Grenze                 | e          | Meldung     |                                      | Rechnen          |                 | Hcp-Faktor         |          | 🔒 Drucken          | F8       |
| Spielform                  |            | Einzel      |                                      |                  | •               | Details            |          | S Nenngeld         |          |
| Zählweise                  |            | Stablefor   | d                                    |                  | •               |                    |          |                    |          |
|                            |            |             |                                      |                  |                 | (i) Informat       | ionen    | Abschluss          | 1        |
| Stechen                    |            | Schwerste   | e/Leichtest                          | e                | <b>*</b> (      | 9, 6, 3, 1         |          | 💮 Internet         |          |
| Blind-Hole                 |            | Nein        | •                                    |                  |                 |                    |          | P:∥0 Online        |          |
| Jahrespreis                | wirks.     | Nein        | •                                    | <u>A</u> usschre | ib-Text         | P <u>i</u> n-Posit | ions     |                    |          |
| Intern/Gäst                | te         | Offen       | •                                    | Preise/Ka        | itegorien       | <u>T</u> eamwertun | g        |                    |          |
| HCPI®-Rele                 | evanz:     | HCPI-rele   | vant                                 |                  | Ŧ               |                    | $\odot$  | 📑 Ende             |          |
|                            |            |             |                                      |                  |                 |                    |          |                    |          |